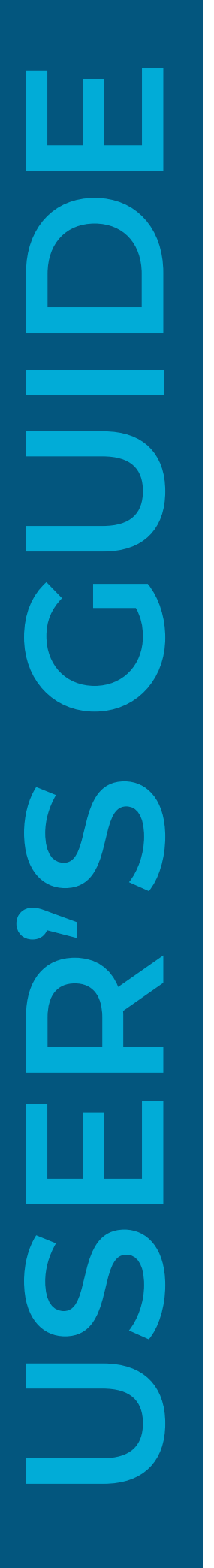

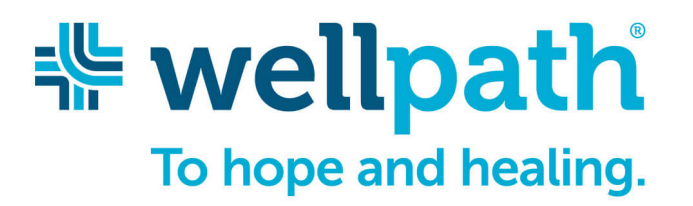

Invoice Status and Statement Reconciliation Portal **USER'S GUIDE** 

#### TABLE OF CONTENTS

WHAT IS A SIMPLE INQUIRY & HOW DO I EXECUTE IT?02I RECEIVED A PAYMENT BUT DON'T KNOW WHAT IT IS FOR.03I RECEIVED A "NO DATA FOUND" MESSAGE. WHAT SHOULD I DO?04WHAT IS A MULTI-INVOICE INQUIRY & HOW DO I EXECUTE IT?05HOW TO PERFORM A STATEMENT RECONCILIATION.06

PAGE

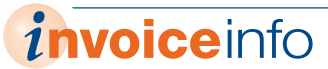

# **Simple Inquiry**

#### What is a simple inquiry & how do I execute it?

A simple inquiry occurs only when you need to look up a single invoice inquiry.

|    |                                                                                                    | Exhibit A                                                            |                                                                                                    |                                                                                                    |
|----|----------------------------------------------------------------------------------------------------|----------------------------------------------------------------------|----------------------------------------------------------------------------------------------------|----------------------------------------------------------------------------------------------------|
| 01 | Enter <u>three</u> of the available<br>fields under <b>Search by</b><br><b>Invoice</b> .                                              |                                                                      | To hope and hear                                                                                   | aling.<br>ellpath's Invoice Status and Statement Reconciliation Portal                                         |
| 02 | Click Search B                                                                                                    | Invoice Search<br>How to Use This Portal<br>Statement Reconciliation | Please complete three<br>Authentication Succe<br>Search by Invoice                                 | e of the fields below to access invoice and payment statuses<br>ssfull You may now use date ranges if desired. |
| 03 | Results of search will display. C                                                                                                    | Payable Submess with Accounts<br>Contact Us                          | Invoice Number:<br>PO Number:<br>Invoice Amount:<br>Invoice Date:                                  | W02736449<br>662.56<br>10-June-2021                                                                            |
| 04 | Once you have successfully<br>received at least one valid<br>response C during the<br>session, you may use date<br>ranges if desired. |                                                                      | Search by Payment Rece<br>Payment Reference:<br>Payment Amount:<br>Payment Date:<br>Sort Report by | -Select a Column- × Ascending ×                                                                                |
|    |                                                                                                    |                                                                      |                                                                                                    |                                                                                                    |
|    |                                                                                                    |                                                                      |                                                                                                    | 1.1                                                                                                    |

|                                                                                                    |               | To hop                                                   | pe and healing                                      | L<br>1.                                          |                               |                                   |                |                   |              |
|----------------------------------------------------------------------------------------------------|---------------|----------------------------------------------------------|-----------------------------------------------------|--------------------------------------------------|-------------------------------|-----------------------------------|----------------|-------------------|--------------|
|                                                                                                    |               | Welcom                                                   | e to Wellp                                          | ath's Invoic                                     | e Status a                    | and Stateme                       | nt Reconcilia  | tion Portal       |              |
| Invoice Search<br>How to Use This Portal<br>Statement Reconciliati<br>Doing Business with A<br>Payable | on<br>ccounts | Please com<br>Authentica<br>Search by In<br>Invoice Numb | nplete three of<br>tion Successfu<br>voice<br>er: W | the fields below<br>III You may now<br>/02736449 | w to access in                | voice and payme<br>es if desired. | nt statuses    |                   |              |
| Contact Us                                                                                             |               | Vendor Numb<br>PO Number:                                | oer: 10                                             | 000BU001                                         |                               | ]                                 |                |                   |              |
|                                                                                                    | D             | Invoice Amou<br>Invoice Date:                            | nt: 6                                               | 62.56<br>0-June-2021                             |                               | το 10-January                     | -2020          | Date Range Search | Clear Dates  |
|                                                                                                    |               | Search by Pa<br>Payment Refe                             | ayment Received                                     |                                                  |                               | 1                                 |                |                   |              |
|                                                                                                    |               | Payment Amo                                              | ount:                                               |                                                  |                               | То                                | D              | Date Range Search | Clear Dates  |
|                                                                                                    |               | Sort Report b                                            | у -1                                                | Select a Column-                                 | <ul> <li>Ascending</li> </ul> | v                                 |                |                   |              |
| 20 Number I                                                                                            | pyoice number | Invoice date                                             | Invoice amount                                      | Search                                           | Reset                         | Payment method                    | Payment amount | Payment number    | Payment date |
| 000000000024719                                                                                        | W02736449     | 10-Jun-2021                                              | \$662.5                                             | 6 PAID                                           | Reject reason                 | EPayment                          | \$656.28       | EPAY003631        | 01-Jul-2021  |
| 000000000024719                                                                                        | W02736449     | 10-Jun-2021                                              | \$662.5                                             | 6 PAID                                           |                               | Credit Memo                       | \$6.28         | R80111458         | 01-Jul-2021  |

### **Payments**

*invoice*info

### I received a payment but don't know what it is for.

If you received a payment and want to research what invoices were covered under that payment see below.

| 01 | Enter <u>three</u> of the available<br>fields under <b>Search by</b><br><b>Payment Received</b> (A). |                                                                                                    |                           | <b>Well</b><br>To hope a                                                                                                    | pat<br>and heali                                                                                                    | h<br>ng.                                                                                                    |                                                                                                    |                                                                 |                                        |                                                                    |             |
|----|----------------------------------------------------------------------------------------------------|----------------------------------------------------------------------------------------------------|---------------------------|----------------------------------------------------------------------------------------------------|----------------------------------------------------------------------------------------------------|----------------------------------------------------------------------------------------------------|----------------------------------------------------------------------------------------------------|-----------------------------------------------------------------|----------------------------------------|--------------------------------------------------------------------|-------------|
|    |                                                                                                    |                                                                                                    |                           | Welcome                                                                                                    | to Well                                                                                                    | path's Invo                                                                                                    | ice Status                                                                                                    | and Statem                                                      | ent Recond                             | iliation Port                                                      | tal         |
| 02 | Click Search. B                                                                                      | Invoice Search<br>How to Use This Portal<br>Statement Reconciliati                                                                   | l<br>on                   | Please comple<br>Authentication<br>Search by Invoic                                                                                                    | te three<br>Success                                                                                                    | of the fields bel<br>sful! You may no                                                                                               | ow to access                                                                                                    | <b>nvoice and payı</b><br>ges if desired.                       | ment statuses                          |                                                                    |             |
| 03 | Results of invoices<br>included in the payment<br>will display. C                                    | Poyable<br>Contact Us                                                                                                    |                           | Invoice Number:<br>PO Number:<br>Invoice Amount:<br>Invoice Date:                                                                                                    |                                                                                                    | W02736449<br>662.56<br>10-June-2021                                                                                                 |                                                                                                    |                                                                 |                                        |                                                                    |             |
|    |                                                                                                    |                                                                                                    |                           | Search by Paymer<br>Payment Referen<br>Payment Amount                                                                                                    | ent Receiv<br>ce:                                                                                                    | red                                                                                                    |                                                                                                    |                                                                 |                                        |                                                                    |             |
|    |                                                                                                    |                                                                                                    | l                         | Sort Report by                                                                                                    | B                                                                                                    | -Select a Column<br>Search                                                                                                    | - v Ascendin<br>Reset                                                                                                | g ~                                                             |                                        |                                                                    |             |
|    |                                                                                                    |                                                                                                    |                           |                                                                                                    |                                                                                                    |                                                                                                    |                                                                                                    |                                                                 |                                        |                                                                    |             |
|    |                                                                                                    | -                                                                                                    |                           | Welcome to                                                                                                    | pat)<br>nd healin<br>o Wellp                                                                                                    | <mark>ໍ</mark><br><sup>g.</sup><br>path's Invoid                                                                                    | e Status a                                                                                                    | nd Stateme                                                      | nt Reconcili                           | ation Portal                                                       |             |
|    |                                                                                                    | Invoice Search<br>How to Use This Portal<br>Statement Reconciliatio<br>Doing Ruciages with A                                         | on                        | To hope at<br>Nelcome to<br>Please complet<br>Authentication<br>Search by Invoice                                                                                                    | pati<br>b Wellp<br>e three o<br>Successi                                                                                                    | ng,<br>path's Invoid<br>f the fields belor<br>full You may now                                                                      | e Status a<br>w to access in<br>r use date rang                                                                      | nd Stateme<br>voice and payme<br>es if desired.                 | nt Reconcili                           | ation Portal                                                       |             |
|    |                                                                                                    | Invoice Search<br>How to Use This Portal<br>Statement Reconciliati<br>Doing Business with Ar<br>Payable<br>Contact Us                | on<br>ccounts             | Welcome to<br>Neese complet<br>Authentication<br>Search by Invoice<br>Invoice Number:<br>Yendor Number:                                                                                                    | pat)<br>o Wellp<br>e three o<br>Successi<br>(<br>1<br>(                                                                                                | g.<br>path's Invoid<br>f the fields belor<br>full You may now<br>W02736449<br>1000BU001                                             | e Status a<br>w to access in<br>r use date rang                                                                      | Ind Stateme<br>voice and payme<br>es if desired.                | nt Reconcili                           | ation Portal                                                       |             |
|    |                                                                                                    | Invoice Search<br>How to Use This Portal<br>Statement Reconciliati<br>Doing Business with Ar<br>Payable<br>Contact Us                | on<br>ccount <del>s</del> | Welcome to<br>Welcome to<br>Please complet<br>Authentication<br>Search by Invoice<br>Invoice Number:<br>Vendor Number:<br>PO Number:<br>Invoice Amount<br>Invoice Date:                                                                                        | pati<br>o Wellp<br>e three o<br>Successi<br>1<br>1                                                                                                    | g,<br>path's Invoid<br>f the fields befor<br>full You may now<br>W02736449<br>1000BU001<br>662.56<br>10-June-2021                   | w to access in<br>w to access in<br>v use date rang                                                                  | nd Stateme<br>voice and payme<br>as if desired.                 | nt Reconcili<br>ant statuses           | ation Portal                                                       | Cier Dates  |
|    |                                                                                                    | Invoice Search<br>How to Use This Portal<br>Statement Reconciliatio<br>Doing Business with Au<br>Payable<br>Contact Us               | on<br>ccounts             | Welcome to<br>Nease complet<br>Authentication<br>Search by Invoice<br>Invoice Number:<br>PO Number:<br>Invoice Amount:<br>Invoice Date:<br>Search by Payme                                                                                                    | patind healing<br>b Welling<br>e three of<br>Succession<br>[<br>[<br>[<br>[<br>[<br>[<br>[<br>[<br>[<br>[<br>[<br>[<br>[<br>[<br>[<br>[<br>[<br>[<br>[ | ng.<br>path's Invoid<br>f the fields belor<br>full You may now<br>W02736449<br>1000BU001<br>662.56<br>10-June-2021<br>d             | ve Status a<br>w to access in<br>r use date rang                                                                     | nd Stateme<br>voice and payme<br>es if desired.<br>To 10-Januar | nt Reconcili<br>ant statuses<br>y-2020 | ation Portal                                                       | Clear Dates |
|    |                                                                                                    | Invoice Search<br>How to Use This Portal<br>Statement Reconciliati<br>Doing Business with Ar<br>Payable<br>Contact Us                | on<br>ccounts             | Welcome to<br>Neese complet<br>Authentication<br>Search by Invoice<br>Invoice Number:<br>PO Number:<br>Invoice Amount:<br>Invoice Date:<br>Payment Reference                                                                                                   | Dation<br>D Welling<br>e three of<br>Successf<br>[<br>]<br>[<br>]<br>[<br>]<br>[<br>]<br>[<br>]<br>[<br>]<br>[<br>]<br>[<br>]<br>[<br>]<br>[           | g.<br>path's Invoid<br>f the fields belo<br>full You may now<br>w02736449<br>w002736449<br>m000BU001<br>662.56<br>10-June-2021<br>d | ve Status a<br>w to access in<br>use date rang                                                                       | nd Stateme<br>voice and payme<br>as if desired.                 | nt Reconcili<br>ant statuses<br>y-2020 | ation Portal                                                       | Clear Dates |
|    |                                                                                                    | Invoice Search<br>How to Use This Portal<br>Statement Reconciliatio<br>Doing Business with Ac<br>Payable<br>Contact Us               | on<br>ccounts             | Welcome to<br>Velcome to<br>Please complet<br>Authentication<br>Search by Invoice<br>Invoice Number:<br>PO Number:<br>Invoice Amount:<br>Invoice Date:<br>Payment Reference<br>Payment Amount:<br>Payment Date:                                                | pati<br>o Wellp<br>s b Wellp<br>Success                                                                                                    | 1<br>9.<br>9.<br>9 the fields belo<br>full You may now<br>W02736449<br>10000BU001<br>662.56<br>10-June-2021<br>d                    | ve Status a<br>w to access in<br>use date rang                                                                       | nd Stateme<br>voice and payme<br>es if desired.<br>To 10-Januar | nt Reconcili<br>ant statuses<br>y-2020 | ation Portal<br>Date Range Search                                  | Clear Dates |
|    |                                                                                                    | Invoice Search<br>How to Use This Portal<br>Statement Reconciliatio<br>Doing Business with Au<br>Payable<br>Contact Us               | on<br>ccounts             | Welcome to<br>Nease complete<br>Authentication<br>Search by Invoice<br>Invoice Number:<br>PO Number:<br>Invoice Anount:<br>Invoice Anount:<br>Search by Payme<br>Payment Reference<br>Payment Anount:<br>Payment Date:<br>Sort Report by                       | pati<br>o Wellp<br>b three o<br>Success<br>c<br>c<br>c<br>c                                                                                            | g<br>g<br>the fields belor<br>full You may now<br>w02736449<br>w002736449<br>b000BU001<br>662.56<br>10-June-2021<br>d<br>           | ve Status a<br>w to access in<br>r use date rang                                                                     | nd Stateme<br>voice and payme<br>es if desired.<br>To 10-Januar | nt Reconcili<br>ant statuses           | ation Portal                                                       | Clear Dates |
|    |                                                                                                    | Invoice Search<br>How to Use This Portal<br>Statement Reconciliatio<br>Doing Business with Ap<br>Doing Business with Ap<br>20 Mumber | on<br>ccounts             | Welcome to<br>Please complete<br>Authentication<br>Search by Invoice<br>Invoice Number:<br>PO Number:<br>Invoice Amount:<br>Noroice Date:<br>Search by Payment<br>Payment Reference<br>Payment Reference<br>Payment Amount:<br>Payment Date:<br>Sort Report by | pati<br>d healin<br>c Well<br>c three o<br>Success<br>c<br>c<br>c<br>c<br>c<br>c<br>c<br>c<br>c<br>c<br>c<br>c<br>c<br>c<br>c<br>c<br>c                | g.<br>path's Invoid<br>f the fields belor<br>full You may now<br>W02736449<br>1000BU001<br>662.56<br>10-June-2021<br>d<br>          | ve Status a<br>w to access in<br>use date rang<br>use date rang<br>v Ascending<br>Reset<br>CSV Format<br>Bejectreaso | nd Stateme<br>voice and payme<br>es if desired.<br>TO 10-Januar | nt Reconcili<br>ant statuses<br>y-2020 | ation Portal Date Range Search Date Range Search Date Range Search | Cies Dates  |

### **No Data Found**

*invoice*info

#### I received a "No Data Found" message. What should I do?

Exhibit C

| 01 |     |   |   |   |  |
|----|-----|---|---|---|--|
|    | - ( |   | E | 1 |  |
|    |     |   |   |   |  |
|    |     | 9 |   |   |  |

If you receive the **No Data** Found A message, your invoice may not have been received. Try to search using different criteria before assuming it is missing.

02 Once you are certain it is missing, click on Contact Us and fill out the form. See Exhibit C-2.

> IMPORTANT: Clearly state that you have already checked Wellpath's Invoice Status & Statement Reconciliation Portal.

|                                                                                                    | To hope and h                                                                                                    | realing.                                                                                                    |
|----------------------------------------------------------------------------------------------------|----------------------------------------------------------------------------------------------------|----------------------------------------------------------------------------------------------------|
| Invoice Search<br>How to Use This Portal<br>Statement Reconciliation<br>Doing Business with Accounts<br>Payable<br>Contact Us | Welcome to W<br>Please complete the<br>Authentication Succ<br>Search by Invoice<br>Invoice Number:<br>PO Number:<br>Invoice Amount:<br>Invoice Date:<br>Search by Payment Reference:<br>Payment Reference:<br>Payment Amount:<br>Payment Date:<br>Sort Report by | Vellpath's Invoice Status and Statement Reconciliation Portal ree of the fields below to access invoice and payment statuses cessfull You may now use date ranges if desired.          W02736449         662.56         10-June-2021 |

#### Exhibit C-2

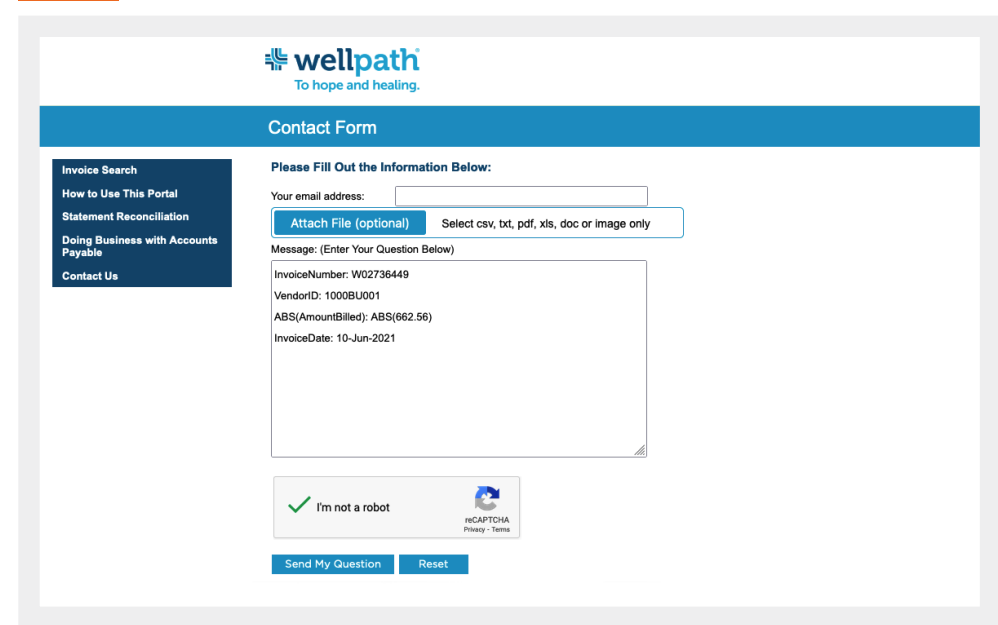

Format.

## **Multi-Invoice Inquiry**

### What is a multi-invoice inquiry & how do I execute it?

If you are interested in inquiring about invoices for a range of dates, you must first perform the simple inquiry.

|    |                                                                                                    | Exhibit D                                                                                                    |                                                                                                    |                                                               |                                        |                                           |                                  |                                                                               |                                                          |
|----|----------------------------------------------------------------------------------------------------|----------------------------------------------------------------------------------------------------|----------------------------------------------------------------------------------------------------|---------------------------------------------------------------|----------------------------------------|-------------------------------------------|----------------------------------|-------------------------------------------------------------------------------|----------------------------------------------------------|
| 01 | Follow the steps outlined to execute a simple inquiry. [See <b>Exhibit A</b> on page 2.]                                                            |                                                                                                    | wellpat                                                                                                    | h<br>ng.                                                      |                                        |                                           |                                  |                                                                               |                                                          |
|    |                                                                                                    |                                                                                                    | Welcome to Well                                                                                                    | path's Invo                                                   | bice Statu                             | s and Stater                              | nent Recon                       | ciliation Por                                                                 | al                                                       |
| 02 | Upon successful completion<br>of a simple inquiry, the date<br>range option will be displayed<br>A. Enter the <b>From</b> and <b>To</b><br>dates. B | Invoice Search<br>How to Use This Portal<br>Statement Reconciliation<br>Doing Business with Accounts<br>Payable<br>Contact Us               | Please complete three of<br>Authentication Success<br>Search by Invoice<br>Invoice Number:<br>Vendor Number:<br>PO Number: | of the fields be<br>sfull You may n<br>W02736449<br>1000BU001 | Now to access                          | s invoice and pa<br>anges if desired.     | yment statuses                   |                                                                               |                                                          |
| 03 | Click on Date Range<br>Search button. C                                                                                                    | ۵                                                                                                    | Invoice Amount:<br>Invoice Date: B<br>Search by Payment Receiv<br>Payment Reference:                                       | 662.56<br>10-June-2021<br>ed                                  | 1                                      | то 10-Jani                                | uary-2022                        | Date Range Search                                                             | Clear Dates                                              |
| 04 | Results of search will display. 🕑                                                                                                    |                                                                                                    | Payment Calcum.<br>Payment Date:<br>Sort Report by                                                                         | -Select a Colum<br>Search<br>ownload Results                  | n- v Ascenc<br>Reset<br>s in CSV Forma | ting ~                                    |                                  | Date Range Search                                                             | Clear Dates                                              |
| 05 | If you would like to download<br>the results of the search to<br>an Excel spreadsheet, click<br><b>Download Results in CSV</b>                      | PO Number         Invoice number           P0000000024719         ©         W02736449           P00000000024719         ©         W02736449 | Invoice date         Invoice amount           10-Jun-2021         \$662.           10-Jun-2021         \$662.              | Invoice status<br>PAID<br>56 PAID<br>56 PAID                  | Reject reason                          | Payment method<br>EPayment<br>Credit Memo | Payment amount<br>\$656.<br>\$6. | Payment number           28         EPAY003631           28         R80111458 | Payment date           01-Jul-2021           01-Jul-2021 |

### **Statement Reconciliation**

#### How do I perform a Statement Reconciliation?

Please follow the directions below.

|    |                                                                                                    | Exhibit E                                                                                                    |
|----|----------------------------------------------------------------------------------------------------|----------------------------------------------------------------------------------------------------|
| 01 | Click on <b>Statement</b><br><b>Reconciliation</b> in the left-hand<br>menu.                                                                                                    | To hope and healing.                                                                                                    |
| 02 | Enter and confirm your email address. B                                                                                                    | Invoice Search       Please Fill Out the Information Below         How to Use This Portal       Pour email address:         Minimum Invoice       Confirm email address:         Confirm email address:       Confirm email address:                                                                                                    |
| 03 | Enter your vendor ID<br>[If you do not know your vendor<br>ID See <b>Exhibit I</b> on page 9 for<br>instructions.]                                                                                                    | Invoice Preference         Statement Reconciliation         Doing Business with Accounts         Payable         Contact Us             Attach file here:    Browse Files Select xisx, xis, bt or csv file only                                                                                                    |
| 04 | Paste or attach a statement. D                                                                                                    | or Paste data here - Example: 12345678,1/2/2017,204.95 - Data may be comma,                                                                                                    |
|    | If you attach a statement, it<br>must be in xlsx, xls, txt or csv<br>format. Column 1 must contain<br>the invoice number, column 2<br>the invoice date, and column 3<br>the invoice amount.<br>If you paste a statement, put<br>invoice numbers in column 1. | tab, pipe delimited or copied directly from an excel spreadsheet.         Image: Select Date Format:         Image: Image: Select Date Format:         Image: Image: I |
|    | invoice dates in column 2 and<br>invoice amounts in column 3.<br>[See <b>Exhibit F</b> on page 7 for<br>example.]                                                                                                    | E<br>✓ Select Date Format<br>M/D/Y or M-D-Y or M<br>Y/M/D or Y-M-D or Y.I<br>D/M/Y or D-M-Y or D.                                                                                                    |
| 05 | From the drop-down menu, select the invoice date format.                                                                                                    | MMDDYY or MMDDY<br>YYMMDD or YYYY                                                                                                    |
| 06 | Click Submit Statement. 🕞                                                                                                    |                                                                                                    |
|    | You will receive an email with the<br>statement reconciliation results<br>[see <b>Exhibit G</b> on page 8] after<br>submitting a statement.                                                                                                    | After clicking on "Submit Statement" you'll receive<br>an on-screen confirmation of your submission                                                                                                    |

### **Statement Reconciliation**

#### Instructions to Copy and Paste

01

Select the data you want to submit, right-click with your mouse and click **Copy**.

#### Exhibit F

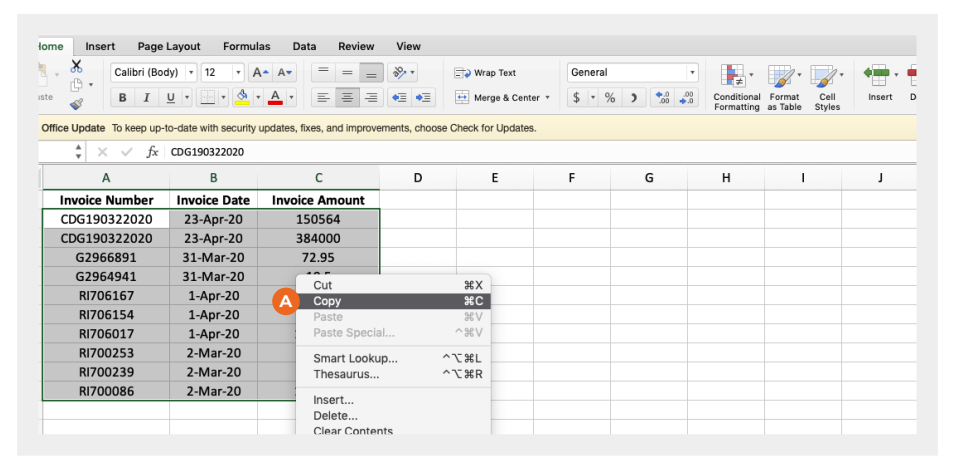

02

03

To paste the data, click in the box, right-click with your mouse and click **Paste**.

After pasting the data, click the down arrow and select the date format.

|                                                                                                    | <b>Wellpath</b><br>To hope and healing.                                                                                                    |
|----------------------------------------------------------------------------------------------------|----------------------------------------------------------------------------------------------------|
|                                                                                                    | Statement Reconciliation                                                                                                    |
| Invoice Search<br>How to Use This Portal<br>Minimum Invoice<br>Requirements<br>Invoice Preference<br>Statement Reconciliation<br>Doing Business with Accounts<br>Payable<br>Contact Us | Please Fill Out the Information Below     Youre mail address:   Confirm email address:   Yendro ID:   1000BU001   Only one Vendor ID per file   To submit a statement, you must attach a file OR paste data   Invoice aute required in column #1   Invoice aute required in column #2   Invoice aute required in column #2   Invoice aute required in column #2   Invoice aute required in column #2   Invoice aute required in column #2   Invoice aute required in column #2   Invoice aute required in column #2   Invoice aute required in column #2   Invoice aute required in column #2   Invoice aute required in column #2   Invoice aute required in column #2   Invoice aute required in column #2   Invoice aute required in column #2   Invoice aute forme:   Select xlsx, xls, txt or csv file only   Implement in Select Date Format:   Implement in colum   Implement in colum <tr< th=""></tr<> |
|                                                                                                    | Languages ><br>Inf Inspect Accessibility Properties<br>Inspect                                                                                                    |

### **Statement Reconciliation**

#### Statement Reconciliation Results Email

|                                           | E                                            | xhibit G                                                                                                    |
|-------------------------------------------|----------------------------------------------|----------------------------------------------------------------------------------------------------|
| 01 The stater<br>results are<br>attachmer | nent reconciliation<br>e sent as an<br>nt. 🛆 | NR No Reply 1<br>Statement Reconciliation Results  597481_3003445_20180423_162650_Test1.xisx_output_255.csv                                                                                                    |
| 02 The summ<br>will be in t<br>email.     | hary of the results<br>he body of the<br>B   | Statement Reconciliation Result File Attached<br>Your reconciliation file was submitted on 2018-05-19 15:38:49<br>With the following results:<br>Records submitted = 8<br>Records matched = 4<br>Records unmatched = 1<br>Data Parameters: Invoice = 1, InvDate = 2(m-d-y), InvAmt = 3                       |
|                                           |                                              | If you have questions about your results, please click on the following link:<br>https://627489.invoiceinfo.com/contact.html<br>PLEASE DO NOT REPLY TO THIS EMAIL<br>To request a rematch of this file, click on the link below:<br>https://627489.invoiceinfo.com/match.php?rq=2018-05-19 15:38:49&s=999999 |

03

The Match Status column will indicate if there is an All Match, Partial Match or No Match. C

#### /6 NO Match D P Q R S CHECK CHECK CHECK INVOICE MEHT PAYMENT PAYMENT PAMMENT TE OF\_PYNT NUMBER AMOUNT 18 ACH CCD 30032340 2450.78 1450.78 A B C D Query Query Query Vendor Invoice InvDate 3003445 21821796 11/1/2017 Query InvAmt 2450.78 ALL Match. Vend <sup>2</sup>283456 PARTIAL Match - Vendor, 3003445 21005382 12/15/2017 1576 NO 3003445 21543018 1/15/2018 183456 ARTIAL Match - Vendor er, Date 3003445 480004026 ACH CCD 30032580 183456 183456 3003445 21123477 1/20/2018 5678 3003445 480004026 6789.45 PARTIAL Match - Vendor, IrACH CCD 56789.45 56789.45 30032661 3003445 21898794 1/26/2018 1235 3003445 480004026 ACH CCD 30032644 123556.18 123556.18 ACH CCD 3003445 21854362 2/1/2018 1876 3003445 4800040362 2556.18 PARTIAL Match - Vendor, 48 ACH CCD 18765.89 18765.89 3003445 21987620 2/5/2018 25890.65 3003445 4800040459 219 r-18 ACH CCD 25890.65 25890.65 1 ALL Match - Vendor 20 21 22 23 24 25 26 27 597481\_3003445\_20180423\_162650\_

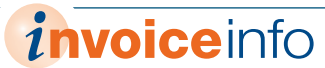

### **Vendor ID Inquiry**

### Don't know your vendor ID? Find it with a simple inquiry.

| 01 | Enter <u>three</u> of the five<br>available fields under | Exhibit I                                                                         |                                                                                                    |
|----|----------------------------------------------------------|-----------------------------------------------------------------------------------|----------------------------------------------------------------------------------------------------|
|    | Search by Invoice 🔺                                      |                                                                                   | <b>Wellpath</b><br>To hope and healing.                                                                                                    |
| 02 | Click Search B                                           | Invoice Search                                                                    | Welcome to Wellpath's Invoice Status and Statement Reconciliation Portal Please complete three of the fields below to access invoice and payment statuses |
| 03 | Vendor number displays ဝ                                 | Statement Reconciliation<br>Doing Business with Accounts<br>Payable<br>Contact Us | Authentication Successfull You may now use date ranges if desired. Search by Invoice Invoice Number: W02736449 PO Number: Invoice Amount: 662.56          |
|    |                                                          | l                                                                                 | Invoice Date: 10-June-2021 Search by Payment Received                                                                                                    |
|    |                                                          |                                                                                   | Payment Reference: Payment Amount: Payment Date:                                                                                                    |
|    |                                                          |                                                                                   | Sort Report by -Select a Column- × Ascending ×<br>B Search Reset                                                                                          |
|    |                                                          |                                                                                   |                                                                                                    |

|                                                                                                    | To hope and healing.                                                                                                    |  |
|----------------------------------------------------------------------------------------------------|----------------------------------------------------------------------------------------------------|--|
|                                                                                                    | Welcome to Wellpath's Invoice Status and Statement Reconciliation Portal                                                                                                    |  |
| Invoice Search<br>How to Use This Portal<br>Statement Reconciliation<br>Doing Business with Accounts<br>Payable<br>Contact Us | Please complete three of the fields below to access invoice and payment statuses         Authentication Successfull You may now use date ranges if desired.         Search by Invoice         Invoice Number:       W02736449         Vendor Number:       1000BU001         PO Number:       1000BU001         PO Number:       1000BU001         Invoice Amount:       662.56         Invoice Date:       10-June-2021       TO         Search by Payment Received       Payment Reference: |  |